## Ready to go: Four Steps to Realize the REX Networking Configuration

An introduction to a more high-level acknowledgements to you: how to implementREXNetworkingconfiguration?

The following are some of the networking configuration's benefits!

For example, a company has a headquarter and two branches, each of which is located in a different city and has one REX, these two REXs would be connected as a logical integration through networking, allowing functions such as remote extension dialing and call out through a remote outgoing line to be realized.

REX20-A 192.168.1.1:5060 REX20-B 192.168.1.2:5060 Analog Extension Analog Extension xtension tension 2xx 1xx 2xx 1xx PSTN-A PSTN-B Site A Site B Company's Company's

Network

1. Networking of multiple REXs

| Site | Device  | IP               | Planned Extension No. | Planned Outgoing Line Prefix |  |  |
|------|---------|------------------|-----------------------|------------------------------|--|--|
| А    | REX20-A | 192.168.1.1:5060 | 1xx                   | 9                            |  |  |
| В    | REX20-B | 192.168.1.2:5060 | 2xx                   | 8                            |  |  |

Network

## 2. Login the Configuration Interface of REX

①Open the browser and input the IP address of REX to login the configuration interface of REX;

<sup>(2)</sup>Select Admin in the drop-down menu of the User bar, then input the password in the password bar. For REX20/REX50, the default administrator password is a random password(you can see it on the bottom of the device). For REX200/REX500/REX1000 the default administrator password is admin.

| RECOSTORE<br>IP-PBX SYSTEM REX50 |
|----------------------------------|
| 🔔   Admin 🗸                      |
|                                  |
| <br>5 d V C Refresh              |
| Login                            |

3. The simple networking configuration of multiple REXs

①Select "Multi-Site" in the Configuration Interface, and select "Globally assigned", then save it;

| Multi-site    | Applicatio     | n Advanced                |  |  |  |
|---------------|----------------|---------------------------|--|--|--|
|               |                |                           |  |  |  |
|               |                |                           |  |  |  |
|               |                |                           |  |  |  |
| Globall       | y assigned     | ○ Assigned by site        |  |  |  |
| What is Globa | ally assigned? | What is Assigned by site? |  |  |  |
| Save          |                |                           |  |  |  |

②Enable "Synchronize IP address periodically"in the Configuration Interface, and addREXs one by oneto the list, then save it;

REX20-A: 192.168.1.1, setup a 3-digits extension number which starting with 1(each extension number shall be setup in REX20-A in advance to avoid number conflict); REX20-B: 192.168.1.2, setup a 3-digits extension number which starting with 2(each extension number shall be setup in REX20-B in advance to avoid number conflict);

| Synchronize IP address periodically | 🖲 En | nable       | O Disable |                                        |
|-------------------------------------|------|-------------|-----------|----------------------------------------|
| Authentication policies             |      | rusted IP a | address   | $\bigcirc$ Trusted IP address and port |
|                                     |      |             |           |                                        |

| + Add            |                                |        |                     |              |        |          |  |  |
|------------------|--------------------------------|--------|---------------------|--------------|--------|----------|--|--|
| Device address * | Extension prefix / digits<br>* | Share  | Area / country code | Trunk number | Status | Delete   |  |  |
| 192.168.1.1      | 1xx/3                          | Enable | 9                   |              |        | Ŵ        |  |  |
| 192.168.1.2      | 2xx/3                          | Enable | 8                   |              |        | <b>t</b> |  |  |

## Note: Each REXthat is being networked must perform the above operations step by step.

4. Verify whether the networking of multiple REX is successful or not:

1) Dialing between extensions of REX20-A and REX20-B;

2 Add prefix 9 for REX20-A and REX20-B to call out through the outgoing line of REX20-A;

③Add prefix 8 for REX20-A and REX20-B to call out through the outgoing line of REX20-B;

④External call to switchboard of REX20-Aand switch to extension 1xx and 2xx;

⑤External call to switchboard of REX20-B and switch to extension 1xx and 2xx;

Notice: Please review the following if there are any issues during above verification:

- ① Whether the link between REX20-A and REX20-B can be Ping or not?
- 2 Whether or not each REXthat requires networking has been configured?
- ③ Whether or not each REX's extension number is unique? Is there a conflict between the numbers or not?
- ④ Whether or not eachREX's dialing rules have been configured?